## TẠO MỘT ALBUM ẢNH THÀNH MỘT FILES .EXE DUY NHẤT

Trong việc lưu trữ các hình ảnh gia đình của bạn trong dịp xuân về hay lễ hội... làm cho bạn cảm thấy tốn khá nhiều thời gian trong việc lưu trữ và quản lý các hình ảnh đó hoặc đơn giản là bạn chỉ muốn tạo một album ảnh gia đình trông thật chuyên n

Trong việc lưu trữ các hình ảnh gia đình của ban trong dịp xuân về hay lễ hôi... làm cho ban cảm thấy tốn khá nhiều thời gian trong việc lưu trữ và quản lý các hình ảnh đó hoặc đơn giản là bạn chỉ muốn tao một album ảnh gia đình trộng thật chuyện nghiệp và có thể xem được trên mọi máy tính chỉ với một files chay duy nhất thì có thể phần mềm AlbumDIY là một sự chon lựa hàng đầu cho các bạn. Ưu điểm nổi bật của chương trình là hoàn toàn miễn phí, chương trình có dung lương 5.6Mb phiên bản tương thích với moi hê điều hành Windows hiên nay, ban có thể download chương trình này từ địa chỉ: http://www.snapfiles.com/download/dlalbumdiy.html. Ngay sau khi tải và kích hoat chương trình, hộp thoại Welcome to AlbumDIY sẽ xuất hiện, lúc này nếu ban muốn tao một album mới hãy nhấn chon vào mục Create a new album. Ngay lập tức chương trình sẽ cho ban vào giao diên tao ảnh album chính của AlbumDIY và hộp thoại New album wizard sẽ xuất hiện ở bên góc trái của chương trình chính. Tại đây bạn cần chú ý một vài vấn đề quan trong sau: - Ban hãy nhấn chon vào mục 3D-Like nếu muốn album của mình mạng dang dấp một phong cách 3D nổi bật. - Tuỳ chọn Left border design sẽ giúp bạn tạo một gáy ảnh album thật đẹp với nhiều mẫu đã có sẵn trong đây. - Tuỳ chọn Convert texture design sẽ giúp bạn tao một tấm bìa của album với nhiều chủ đề có sẵn trong đây nhằm gây ấn tương hơn với người xem khi mở album này. - Sau khi đã tạo được một dáng dấp bên ngoài của một album, bạn nên lưu thành quả của mình lại, để thực hiện công việc này hãy nhấn vào tuỳ chọn Add to my favorite của chương trình. - Ban cũng có thể xoá những album ban đã tao ở bước trên nếu cảm thấy chúng thật sự không cần thiết khi nhấn chọn tên của album ở mục My favorite scheme và chọn vào tùy chon Remove from my favorite của chương trình. Sau khi đã thực hiện các bước trên thành công, hãy nhấn vào nút Next để qua bước tiếp theo. Một bảng hộp thoại mới sẽ xuất hiện, tại đây nếu cần trang trí thêm bìa ngoài của album của mình thì bạn cần nên chú ý một vài vấn đề sau: - Nếu ban muốn chèn thêm một hình ảnh khác vào bìa ngoài của album hãy nhấn dấu chon vào tuỳ chon Display object, sau đó chon một hình ảnh theo từng chủ đề mà chương trình đã đưa ra trong muc Select object file rồi nhấn nút OK để hoàn tất. - Nếu muốn chèn thêm một vài dòng chữ trước bìa của album ban hãy nhấn dấu chon vào mục Display title, tên tác giả đã tao đã tao album vào muc Display author sau đó nhập nôi dung vào các ô trống ở phía dưới các mục tương ứng, ban cũng có thể tinh chỉnh thêm Font để nhập vào ở tuỳ chon Font properties cũng ngay trong hộp thoai này. Sau đó nhấn nút Next để qua bước tiếp theo. Ngay sau khi ban nhấn nút Next, chương trình sẽ đưa bạn đến với hộp thoại Page Style design trong mục này bạn cần quan tâm đến các vấn đề

- Bạn có thể xác nhận màu nền của album khi nhấn chọn vào mục Background Color, sau đó nhận màu nền mà bạn ưng ý và nhấn OK để kết thúc. - Bạn có thể tạo một khung nền ngoài cho từng tấm ảnh của bạn trong một album khi nhấn chọn vào mục All pages have same border sau đó chọn khung nền mà mình ưng ý nhất và nhấn OK để xác nhận - Nếu không muốn mất thời gian để tạo khung nền cho từng tấm ảnh bạn có thể nhấn chọn vào mục random border để chương trình tự động xác nhận từng khung nền cho mỗi tấm ảnh cho album của bạn, như vậy xem ra có vẻ đẹp mắt và sinh động hơn. Cuối cùng bạn hãy nhấn Next để qua bước tiếp theo . Tại bước này, bạn hãy nhấn chọn vào mục Add image from a select folder để chọn các hình ảnh từ trong máy của ban, sau đó hãy nhấn tuỳ chon Finish để kết thúc quá trình. Tai đây sau khi đã chon được tất cả các hình ảnh mình ưng ý nhất, ban hãy nhấn vào tuỳ chon Add all để lấy các hình ảnh mà ban đã chon vào album, sau đó nhấn OK để chương trình bắt đầu quá trình thực hiện tạo một album điện tử đẹp mắt. Sau khi đã tao được một album với những hình ảnh đẹp mắt do ban đã thực hiện, nếu ban cần tăng thêm phần hấp dẫn khi trình chiếu các hình ảnh trong album của ban, ban nên quan tâm đến một vài chức năng khá thú vi mà chương trình có kèm theo: - Để chèn một lời chú thích cho từng bức ảnh khi trình chiếu, bạn hãy vào tuỳ chọn Insert => New Text..., chọn Fonts chữ cần nhập vào nhập nội dung cần ghi chú cho từng bức ảnh trong mục Please input text - Để chèn thêm môt hình ảnh khác vào trong từng bức ảnh của album hãy vào menu Insert => New ClipArt... hoặc Insert => New Image... rồi chon một hình ảnh theo từng chủ đề mà chương trình đã cho sẵn rồi nhấn Ok để kết thúc. - Để tăng thêm phần vui nhôn khi trình chiếu các bức ảnh trong album của ban, ban nên thêm vào môt vài đoan nhạc mà mình yêu thích, để làm được việc này ban hãy vào menu Insert => New MultiMedia..., sau đó nhấn vào nút Select để chon một bản nhạc từ trong máy tính của ban, rồi nhấn nút Ok để hoàn tất. - Cuối cùng khâu quan trong nhất là "xuất xưởng" album của ban ra files thực thi, để thực hiện công việc này ban hãy vào menu Tools của chương trình, chon vào muc Build/Distribute Album ..., sau đó nhập đường dẫn để lưu files và nhập tên album cần lưu cuối cùng nhấn nút Save để lưu lại "tác phẩm" của mình. - Điểm hay của chương trình này là trước khi lưu chương trình còn cho phép ban tạo mật khẩu để mở album của mình khi ban nhấn vào mục Password protect created Album, lúc này ban hãy nhập để mở files tạo album vào mục Password cuối cùng nhấn nút OK để kết thúc toàn bô quá trình. Thành Luân